| Propriétés            | Description                                                                                                    |  |
|-----------------------|----------------------------------------------------------------------------------------------------|--|
| Matière               | Bloc 2 – Administration des systèmes et des réseaux                                                                                                    |  |
| Présentation          | Configuration d'Hyper-V sur la machine hôte 2019 Serveur<br>Création des machines virtuelles.<br>Installation et configuration de base de différents systèmes d'exploitation prêts à<br>l'emploi (Win 7, 2008R2, 2012R2, 2016, 2019, Ubuntu 18.04 et 20.04).<br>Exportation de machines virtuelles                                                                                             |  |
| Savoirs               | Configuration de systèmes serveur, Mise en production                                                                                                    |  |
| Compétences           | <ul> <li>B2.2 Installer, tester et déployer une solution d'infrastructure</li> <li>Installer et configurer des éléments d'infrastructure</li> <li>Tester l'intégration et l'acceptation d'une solution d'infrastructure</li> <li>B2.3 Exploiter, dépanner et superviser une solution d'infrastructure</li> <li>Administrer sur site et à distance des éléments d'une infrastructure</li> </ul> |  |
| Transversalité        | Bloc 1 & Bloc 2                                                                                                    |  |
| Pré-requis            | Bloc 1 & Bloc 2                                                                                                    |  |
| Outils                | Hyper-V                                                                                                    |  |
| Mots-clés             | Virtualisation, commutateurs virtuels, mémoire dynamique                                                                                                    |  |
| Durée                 | 7h                                                                                                    |  |
| Auteur                | Toanui MALINOWSKI                                                                                                    |  |
| Version               | v 1.23                                                                                                    |  |
| Date de publication   | 11 août 2020                                                                                                    |  |
| Dernière modification | 20 août 2024                                                                                                    |  |

Embauché récemment à la Direction des Systèmes d'Information de l'Université de Polynésie Française, vous êtes en charge de l'administration des serveurs qui permettent la gestion des habilitations et des accès sécurisés des utilisateurs et des machines clientes autorisées dans le SI (Système d'Information).

# A. L'Université dans ses grandes lignes

La carte d'identité de l'UPF : l'UPF, créé le 31 mai 1999, est présidée aujourd'hui par le Professeur Patrick CAPOLSINI.

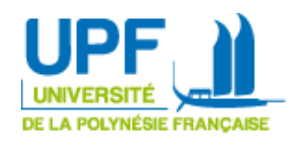

C'est un établissement public à caractère scientifique, culturel et professionnel qui compte environ 3.200 étudiants, 110 enseignants à temps plein, 280 vacataires et 107 personnels administratifs.

Ses missions principales sont :

- La formation initiale et continue au travers d'une gamme très diversifiée de diplômes d'État ou d'université.
- La recherche scientifique et technique ainsi que la valorisation de ses résultats :
  - Cinq laboratoires dont une unité mixte de recherche.
  - Contribution au développement scientifique et technologique en collaboration avec les organismes de recherche, l'État et la Polynésie française.
  - Participation à l'étude et à la mise en valeur des éléments du patrimoine polynésien.

#### http://www.upf.pf/fr/annuaire?title=&field\_service\_target\_id=331

## **B.** Le service informatique

Il est composé de 9 personnes dont le directeur est M. Franck MEVEL et comporte 3 services :

• Infrastructure et système

Afin d'optimiser l'utilisation des ressources matérielles disponibles et de palier à certaines défaillances possibles, le DSI (cf. organigramme - Service des Systèmes d'Information et de Communication), M.Franck MEVEL, souhaite virtualiser un maximum de serveurs fonctionnant sous divers OS (Operating System – Système d'Exploitation).

Il souhaite de plus la mise en place d'un environnement de test comportant un annuaire Active Directory, un serveur DHCP, un routeur et deux postes clients. Les tests porteront sur l'automatisation de la création des éléments de l'AD via des scripts PS (PowerShell) et l'automatisation de la gestion via l'utilisation des stratégies de groupe (GPO – Group Policy Object). L'organisation de la plateforme de test est décrite en détail dans les annexes.

## C. La mission

En tant que technicien supérieur du Pôle SIM (Système, infrastructure et maintenance), vous êtes sous la responsabilité de M. Humberto DUARTE, adjoint au DSI. Il vous confie ce dossier technique comportant en première partie une procédure d'installation et de configuration d'une machine

virtuelle Windows 2012R2. En annexe, vous trouverez le diagramme de Gantt des missions à réaliser comportant la liste des activités, leur ordre ainsi que des délais approximatifs à respecter. Vous aurez un document Word à rendre qui sera l'étude rapide du produit Hyper-V à partir des questions qui sont dans ce dossier.

# **D.** Phase 1 – Virtualisation de machines

Extrait Microsoft Docs : Le rôle Hyper-V dans Windows Server vous permet de créer un environnement informatique virtualisé dans lequel vous pouvez créer et gérer des machines virtuelles. Vous pouvez exécuter plusieurs systèmes d'exploitation sur un même ordinateur physique et isoler les systèmes d'exploitation les uns des autres. Grâce à cette technologie, vous pouvez améliorer l'efficacité de vos ressources informatiques et libérer vos ressources matérielles.

Question 1 : A partir de la documentation disponible sur « <u>Extrait Microsoft Docs</u> », indiquez deux avantages qui permettent d'améliorer l'efficacité de vos ressources informatiques et de palier à des défaillances.

#### a. Pour commencer

Avant tout, vous allez créer les commutateurs virtuels correspondants à vos cartes réseaux. Pour cela, commencer par renommer dans les paramètres réseaux de votre machine hôte, chaque carte réseau en fonction de sa position (par exemple, Haut, Milieu ou Bas).

L'objectif d'un nommage explicite des cartes physiques est de faciliter l'association des machines virtuelles aux cartes réseaux du poste hôte.

Mon poste disposant de trois cartes réseaux, les commutateurs correspondants ont été nommés Bas, Privé, Haut et Milieu avec en plus le type de carte correspondant.

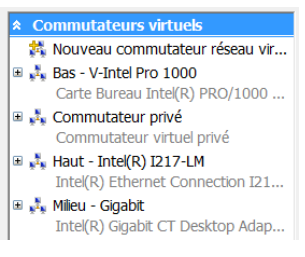

**Question 2 :** Expliquez les trois types de connexion disponibles pour un commutateur virtuel (Externe, Interne et Privé).

**Question 3 :** Comment associer un vlan à un commutateur virtuel et donc à la carte réseau qui lui correspond ?

Question 4 : Dans quel but associer un vlan à un commutateur virtuel ?

Un Problème qui peut apparaitre est le message « Impossible de créer le commutateur virtuel car la carte est déjà liée à un autre commutateur virtuel ». Il faut dans ce cas décocher « Commutateur Virtuel extensible Hyper-V »

| 🗆 📙 Planificateu                                    | r de paquets QoS              | ^          |  |
|-----------------------------------------------------|-------------------------------|------------|--|
| <ul> <li>Commutater</li> </ul>                      | ur virtuel extensible Hyper-V |            |  |
| Protocole de multiplexage de carte réseau Microsoft |                               |            |  |
| Pilote E/S Mappage de découverte de couche liaison  |                               |            |  |
| Répondeur de découverte de couche de liaison        |                               |            |  |
| Protocole Internet version 6 (TCP/IPv6)             |                               |            |  |
| 🗆 🔺 Protocole In                                    | ternet version 4 (TCP/IPv4)   | ~          |  |
| <                                                   | III                           | >          |  |
|                                                     |                               |            |  |
| Installer                                           | <u>D</u> ésinstaller          | Propriétés |  |

#### b. Les machines virtuelles

La création de machine Hyper-v doit suivre certaines règles afin d'en simplifier la gestion et surtout de mieux connaitre l'outil

| Hyper-V. Ici, on installe un<br>Windows 2012 R2          | Spécifier le nom et l'emplacement                                                                                   |                                                                                                    |                                       |  |
|----------------------------------------------------------|----------------------------------------------------------------------------------------------------|----------------------------------------------------------------------------------------------------|---------------------------------------|--|
|                                                          | Avant de commencer                                                                                                  | Choisissez un nom et un emplacement pour cet ordinateur virtuel.                                                                                                    |                                       |  |
| Vous nommerez toujours vos                               | Spécifier le nom et<br>l'emplacement                                                                                | Le nom est affiché dans le Gestionnaire Hyper-V. Nous vous recommandons d'utiliser un n<br>permettra d'identifier facilement de critinateur victuel, tel que le nom de la charge de trav                                                                                                    | iom qui vous                          |  |
| machines en commencant                                   | Spécifier la génération                                                                                             | système d'exploitation invité.                                                                                                    | ue la charge de travail ou du         |  |
| par « SIO2 » et vous les<br>stockerez dans un répertoire | Affecter la mémoire<br>Configurer la mise en réseau<br>Connecter un disque dur<br>virtuel<br>Options d'installation | Nom :         SIO2 - AD DHCP 2012 R2           Vous pouvez créer un dossier ou utiliser un dossier existant pour stocker l'ordinateur virtus électionnez pas de dossier, l'ordinateur virtuel est stocké dans le dossier par défaut con serveur.                                                                  | .el. Si vous ne<br>figuré pour ce     |  |
| « F:\VM-SIO2\ » que vous<br>allez créer.                 | Résumé                                                                                                    | Stocker forainateur virtuel a un autre emplacement Emplacement : E: VM-SIO2\ Stocker de créer des points de contrôle de cet ordinateur virtuel, choisisse emplacement avec un espace libre suffisant. Les points de contrôle incluent les donn ordinateurs virtuels et peuvent nécessiter un espace considérable. | Parco <u>u</u> rir<br>z un<br>ées des |  |

Connaissant l'OS à installer, on choisit « Génération 1 » ou « Génération 2 ». Remarquez que la Génération 2 ne fonctionne pas toujours bien avec certaines distributions Linux.

| 🕮 Spécifier la g                                                                                                    | énération                                                                                                    |
|----------------------------------------------------------------------------------------------------|----------------------------------------------------------------------------------------------------|
| Avant de commencer<br>Spécifier le nom et<br>l'emplacement                                                           | Choisissez la génération de cet ordinateur virtuel.                                                                                                    |
| Spécifier la génération<br>Affecter la mémoire<br>Configurer la mise en réseau<br>Connecter un disque dur<br>virtuel | Cette génération d'ordinateurs virtuels prend en charge des systèmes d'exploitation invités 32 bits<br>et 64 bits. Elle fournit le matériel virtuel disponible dans toutes les versions précédentes d'Hyper-V.<br>Génération 2<br>Cette génération d'ordinateurs virtuels prend en charge des fonctionnalités de virtualisation plus<br>récentes. Dotée d'un microprogramme UEFI, elle nécessite la prise en charge d'un système<br>d'exploitation invité 64 bits |
| Options d'installation<br>Résumé                                                                                     | A Une fois l'ordinateur virtuel créé, vous ne pouvez plus modifier sa génération.                                                                                                    |

Le minimum de mémoire sera à 2 Go et on active la mémoire dynamique.

| Question 5 : Quel est l'avantage principal à l'utilisation de mémoire dynamique ? |                                                                                              |                                                                                                    |  |  |
|-----------------------------------------------------------------------------------|----------------------------------------------------------------------------------------------|----------------------------------------------------------------------------------------------------|--|--|
| 💴 Affecter la m                                                                   |                                                                                              | émoire                                                                                                    |  |  |
|                                                                                   | Avant de commencer<br>Spécifier le nom et<br>l'emplacement<br>Spécifier la génération        | Spécifiez la quantité de mémoire à allouer à cet ordinateur virtuel. Vous pouvez spécifier une quantité<br>comprise entre 32 Mo et 12582912 Mo. Pour améliorer les performances, spécifiez davantage que la<br>quantité minimale recommandée pour le système d'exploitation.<br><u>M</u> émoire de démarrage : 2048 Mo |  |  |
|                                                                                   | Affecter la mémoire                                                                          | Utiliser la mémoire dynamique pour cet ordinateur virtuel.                                                                                                    |  |  |
|                                                                                   | Configurer la mise en réseau<br>Connecter un disque dur<br>virtuel<br>Options d'installation | Pour déterminer la quantité de mémoire à attribuer à un ordinateur virtuel, tenez compte de la<br>façon dont vous envisagez d'utiliser l'ordinateur virtuel et du système d'exploitation qu'il<br>exécutera.                                                                                                    |  |  |
|                                                                                   | Résumé                                                                                       |                                                                                                    |  |  |

On peut vérifier que le disque virtuel est stocké dans le même répertoire que les fichiers de la VM.

| Connecter un                                                                                                    | n disque dur virtuel                                                                                                    |
|----------------------------------------------------------------------------------------------------|----------------------------------------------------------------------------------------------------|
| Avant de commencer<br>Spécifier le nom et<br>l'emplacement<br>Spécifier la génération<br>Affecter la mémoire<br>Configurer la mise en réseau<br>Connecter un disque dur<br>virtuel<br>Options d'installation<br>Résumé | Un ordinateur virtuel requiert un espace de stockage pour l'installation d'un système d'exploitation.<br>Vous pouvez spécifier le stockage dès maintenant ou le configurer ultérieurement en modifiant les<br>propriétés de l'ordinateur virtuel<br>Utilisez cette option pour créer un disque dur virtuel de taille dynamique (VHDX).<br>Nom: SIO2 - AD DHCP 2012 R2.vhdx<br>Emplacement : E: VM-SIO2\SIO2 - AD DHCP 2012 R2\Virtual Hard Disks\ Parcgurir<br>Taille : 127 Go (Maximum : 64 To)<br>Utilisez cette option pour attacher un disque dur virtuel existant, au format VHD ou VHDX.<br>Emplacement : E: \ Parcgurir<br>Mutilisez cette option pour attacher un disque dur virtuel existant, au format VHD ou VHDX.<br>Emplacement : E: \ Parcgurir<br>Mutilisez cette option pour gnorer cette étape et attacher un disque dur virtuel existant<br>Utilisez cette option pour ignorer cette étape et attacher un disque dur virtuel existant |

**Question 6 :** On peut remarquer que le disque dur de 127 Go par défaut est de *taille dynamique*. Une fois la machine créée, donnez la taille du fichier « *SIO2 – AD DHCP 2012 R2.vhdx* » et expliquez l'intérêt des disques de taille dynamique.

Sélectionnez l'image ISO correspondant au système 2012 R2 Serveur.

| Options d'ins                                                                                                    | stallation                                                                                                    |
|----------------------------------------------------------------------------------------------------|----------------------------------------------------------------------------------------------------|
| Avant de commencer<br>Spécifier le nom et<br>l'emplacement<br>Spécifier la génération<br>Affecter la mémoire<br>Configurer la mise en réseau<br>Connecter un disque dur<br>virtuel | Vous pouvez installer un système d'exploitation maintenant si vous avez accès au média d'installation,<br>ou vous pouvez l'installer ultérieurement.<br><ul> <li>Installer un système d'exploitation ultérieurement</li> <li>Installer un système d'exploitation à partir d'un <u>CD/DVD-ROM</u> de démarrage</li> </ul> Média <ul> <li>Lecteur CD/DVD physique : F:</li> <li>Ficion</li> <li>Ficion (aso) : D:\00 - ISO\windows_server_2012_r2_x64_() Parcourir</li> </ul> |
| Options d'installation<br>Résumé                                                                                                    | Installer un système d'exploitation à partir d'une disquette de démarrage         Média         Disquette virtuelle (.vfd) :         Installer un système d'exploitation à partir d'un serveur d'installation réseau                                                                                                    |

Avant de lancer l'installation, vous allez modifier le nombre de processeurs et le passer à 4. Attention à l'utiliser avec précaution, cela peut entrainer un fort ralentissement de la machine hôte.

De même augmentez la mémoire vive à 4Go

Installer le système en démarrant la VM...

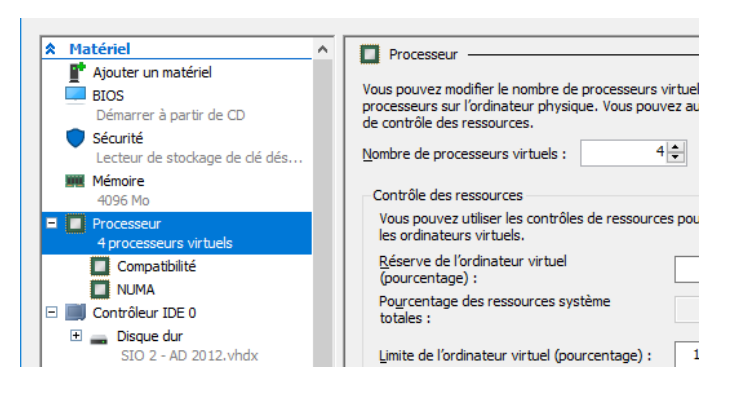

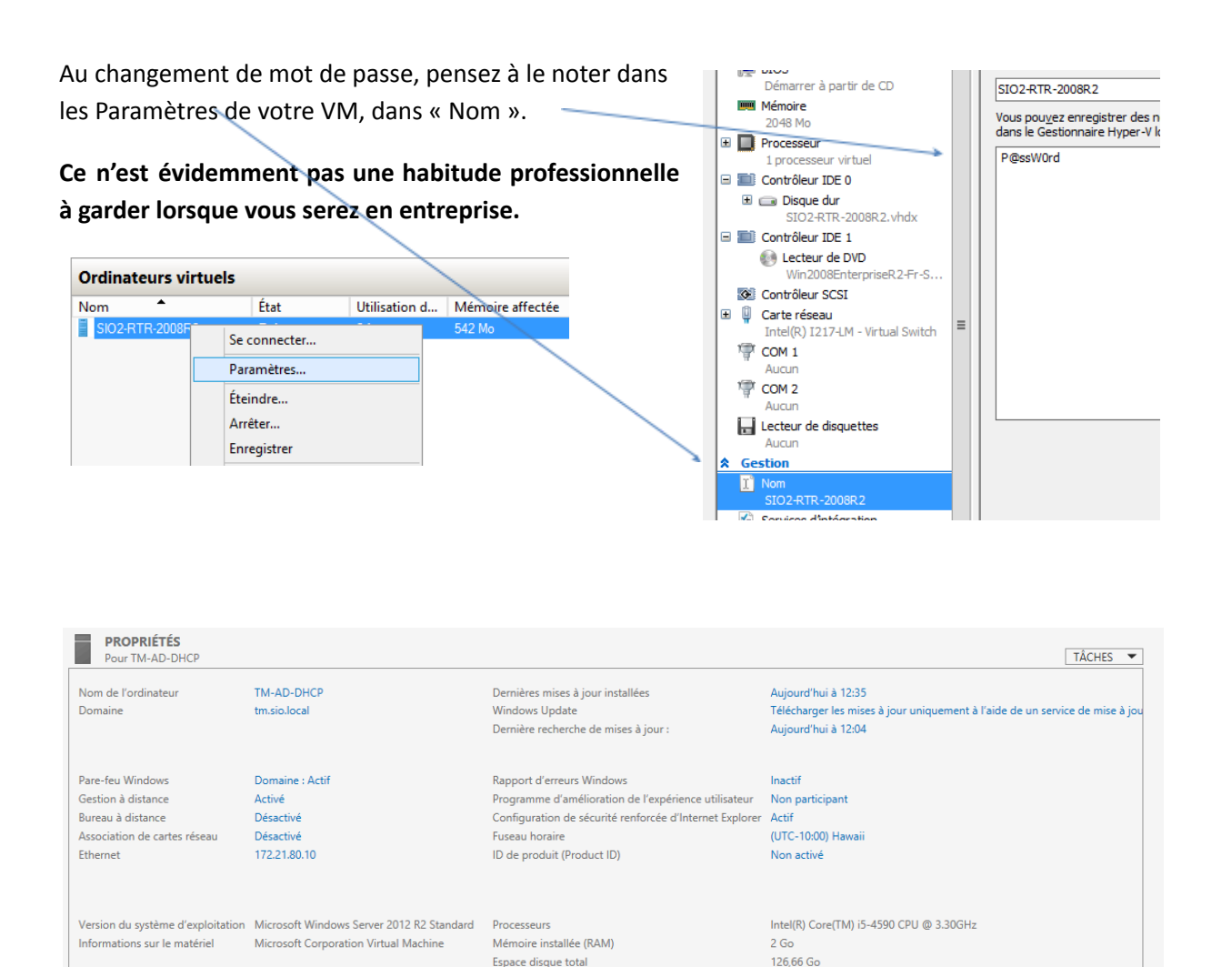

- Définir le fuseau horaire sur Hawaii et vérifiez que l'heure et la date sont correctes.
- Activez le Bureau à distance
- Désactivez le Pare-feu

#### c. Généralisation pour exportation

Lors de l'installation d'un OS Windows, celui-ci est identifié de façon unique via un ID. Lorsqu'on duplique ce système, on se retrouve avec deux machines qui portent le même ID et cela implique des conflits. Ce pourra être le cas avec certains outils de clonage tels que Norton Ghost, Clonezilla, etc. Il sera alors nécessaire d'utiliser l'outil Sysprep de Microsoft, afin de préparer le système à une exportation.

| Ubu-14-Shinker | Exécution           | 0 %        | 608 Mo  |  |  |
|----------------|---------------------|------------|---------|--|--|
| XP             | F                   |            |         |  |  |
| Vyos           | Se connecter        |            |         |  |  |
| Ubu-18-Sh      | Paramètres          |            |         |  |  |
| UBU-18-B       | Démarrer            |            |         |  |  |
| Synology       | Point de contrôle   |            |         |  |  |
| 📱 SIO2-Win7    | Déplacer            |            |         |  |  |
| SIO2-Win7      | Exporter            |            |         |  |  |
| SIO2-Ubu-      | Renommer            |            |         |  |  |
| SIO2-Radi      | Supprimer           |            |         |  |  |
| SIO2-2012      | Supprimer l'état o  | de mise en | mémoire |  |  |
| 📱 SIO2 - EOI   | Activer la réplicat | tion       |         |  |  |
| SIO1 - VPN     | Activer la replica  |            |         |  |  |
| SIO 2 - AD     | Aide                |            |         |  |  |

Pour les exports Hyper-V, il n'est pas nécessaire de faire de Sysprep. Vous réaliserez les exports pour autres systèmes (2012, Ubuntu ou Win 11) vous permettront de disposer pour tous les TP et ateliers de professionnalisation de machines vierges et rapides à mettre en place via une importation.

Une fois le système éteint, vous ferez un export de cette machine dans le répertoire « E:\VM-SIO2\00-Exports ».

#### d. Installation des autres machines à exporter

Pour finir cette première phase et tout en respectant la procédure appliquée pour ce premier serveur lancer la création de nouvelles VM puis l'installation des systèmes d'exploitation suivants :

- Windows 10
- Ubuntu 22.04
- Windows 2012 R2

# Activité 1 – Virtualisation de système

| Annexe 1 | DE LA POLYNÉSIE FRANÇAISE                                                                                                    | ORGANIGRAMME 2018-2019<br>PRÉSIDENT<br>Dr. Patrick CAPOLSINI<br>president@upf.pf-814                                                                                                    |                                                                                                    |                                                                                                    | Contact<br>B P. 6570 – 98702 Faria<br>Tel: standard: (-669) 46 03 38 03 – <u>courner@sunfat</u><br>Numerotation telephonique:<br>(+689) 40 80 3x xx<br>(*) : (-689) 40 86 6x xx                                                                                                    |
|----------|----------------------------------------------------------------------------------------------------|----------------------------------------------------------------------------------------------------|----------------------------------------------------------------------------------------------------|----------------------------------------------------------------------------------------------------|----------------------------------------------------------------------------------------------------|
|          | Mils a jour au 20/09/2018                                                                                                    |                                                                                                    | OCONCTANIAL                                                                                                    | 8                                                                                                    | AGENCE COMPTABLE                                                                                                    |
|          | RECHERCHE                                                                                                    | Patrice MYOTTE-DUQUET                                                                                                    | Stéphanie AKROUCHI                                                                                                    | ac                                                                                                    | Vincent LEROUX<br>gent-comptable@upf.pf - 901                                                                                                    |
|          | Gouvernance et Développement Insulaire (GDI)<br>Pr. Lionel HONORE - gdi@upf.pf - 465                                                                                                    | Communication@upi.pi - ooo                                                                                                    |                                                                                                    | DIRECTIO                                                                                                    | DN GENERALE DES SERVICES                                                                                                    |
|          | Equipe d'Accueil Sociétés Traditionnelles et Contemporaines en<br>Oceanie (EASTCO)<br>Pr. Bruno SAURA - easto@@uf.fpf - 861<br>Géopôle du PAcifique Sud (GEPASUD)<br>Pr. Jean-Pietre BARRIOT - gepasul@@uf.of - 884<br>Géométrie Algébrique et Applications à la Théorie de l'Information<br>(GAATI)<br>Dr. David ADAM - gaal@upf.gf - 933<br>UMR Ecosystèmes Insulaires Océaniens (UMR-EIO)<br>Dr. Maro TAQUET<br>Secretariat-um/241@upf.gf - 937<br>Centre International de Recherche Archéologique sur la Polynésie<br>(CIRP)<br>Pr. Éric CONTE - cirag@upf.gf - 864<br>Observatoire Géodésique de Tahiti (OGT)<br>Pr. Jean-Pierre BARRIOT - ont@upf.gf - 884<br>Maison des Sciences de l'Homme du Pacifique (MSHP)<br>Pr. Éric CONTE - eric.conte@upf.gf - 864<br>Disecteur<br>Pr. Alban GABILLON<br>secole-doctorale@upf.gf - 880<br>Secrétariat : Farah HEDLI - 923<br>Département droit, économic-gestion :<br>Dr. Sémir AL WARDI - drecteur.deg@upf.gf - 909<br>Département lettres, langues et sciences humaines :<br>Dr. Lois BASTIDE - directeur.lish@upf.gf - 809 | VICE-PRÉSIDENTS (VP)<br>VP du conseil d'administration : Pr. Jean-Paul PASTOREL - <u>vp-ca@upf.pf</u> - 859<br>VP de la commission de la recherche : Pr. Nabila MAZOUNI-GAERTNER<br><u>vp-cr@upf.pf</u> - 869<br>VP de la formation et de la vie universitaire : Dr. Marina DEMOY-SCHNEIDER<br><u>vp-cr@u@upf.pf</u> - 964<br>VP étudiant : Belinda HOUARIKI - <u>vp-etudiant@etudiant.upf.pf</u><br>CHARGÉS DE MISSION |                                                                                                    | Directrice Générale des services : Odile BOYER - dgs@upf.pf - 838<br>Directrice adjointe : Morgane LEROUX - adjoint-dgs@upf.pf - 937<br>Secrétariat : Mireille AUANI-LI - <u>secretariat-dgs@upf.pf</u> - 873<br>Contrôle de Gestion : - <u>controle-gestion@upf.pf</u> - 875<br>Chargé de mission vie étudiante : Guillaume LECOCQ -<br>guillaume leccorg@upf.pf - 935<br>Assistance juridique DGS : Amandine GILLE - <u>amandine gille@upf.pf</u> - 449* |                                                                                                    |
|          |                                                                                                    | Relations internatio<br>Dr. Léopold MU SI YAN - I<br>Dr. Moana BADIE - ms<br>Stratégie<br>Dr. Sébastien CHABRIER - s<br>Responsable des confére<br>Denis REGNIER - savo<br>Politique<br>Dr. Franck LUCAS - fr<br>Campus éc<br>Dr. Sylvie LARGEAUD-ORTE<br>Egalité Fe<br>Dr. Sarah-Marie CABON - su<br>Pr. Lionel HONORE - ju<br>CONSEILLERE<br>Dr. Marina DEM<br>marina.demoy-sch                                       | nales ef francophonie<br>scoold musiyan@upf.pf - 961<br>;21<br>ana.badie@upf.pf - 456°<br>numerique<br>ebastien.chabner@upf.pf - 805<br>ncces « Savoirs pour tous »<br>rspourtous@upf.pf - 453°<br>énergétique<br>anck.lucas@upf.pf - 434<br>>>responsable<br>SA - sylvie ortega@upf.pf - 893<br>mme-Homme<br>rahmarie.cabon@upf.pf - 495°<br>uation d'handicap<br>onel.honore@upf.pf - 465<br>DE PREVENTION<br>IOY-SCHNEIDER<br>neider@upf.pf - 964 | S<br>Direction des finances<br>Direction des ressourc<br>Direction logistique et pal<br>Direction de la scolarit<br>Accu<br>Centre d'orientation,<br>Bérangér<br>Relations<br>Virginia GODEFR<br>Jean-Claude LE<br>Accu<br>Chargé<br>Sylvie HANNE                                                                                                    | SERVICES GENERAUX<br>: Vincent LEROUX - <u>service-financier@upf.pf</u> - 901<br>es humaines : Adeline FAVIER - <u>drh@upf.pf</u> - 925<br>s d'information : Franck MEVEL - <u>dsi@upf.pf</u> - 926<br>trimoine : Guillaume FILIPPI - <u>togistique@upf.pf</u> - 874<br>é : Karima EJJAAF BEZZA - <u>scolarite@upf.pf</u> - 948<br>teil scolarité : Vaitia PAIA - 823<br>des stages et de l'insertion professionnelle :<br>re LABROSSE - <u>cosip@upf.pf</u> - 951<br>Accueil COSIP : 934<br>s internationales et francophonie :<br>ROY - <u>relations-internationales@upf.pf</u> - 931<br>Formation continue :<br>CUELLE - <u>formation-continue@upf.pf</u> - 921<br>eil FORCO : Sinia TIATIA - 877<br>e de la gestion de la recherche :<br>ESSE - <u>gestion-recherche@upf.pf</u> - 936 |
|          | ESPE                                                                                                    | INSTITUT CONFUCIUS                                                                                                    | BIBLIOTHEQUE                                                                                                    | UNIVERSITAIRE                                                                                                    | ŒUVRES UNIVERSITAIRES                                                                                                    |
|          | Directeur<br>Dr. Jean CHAUMINE - <u>direction-espe@upf.pf</u> - <b>451*</b><br>Secrétariat : Marthe TEOTAHI - <b>459*</b>                                                                                                    | Directeur administratif<br>Qibin HOU<br>institut-confucius@upf.pf<br>Secrétariat : Herenui DARIUS - 90                                                                                                    | Direc<br>Claire MC<br>scd@upf.<br>2 Secrétariat : Tatiana                                                                                                    | trice<br>DURABY<br><u>of</u> - <b>410*</b><br>VETEA TAHI - <b>400*</b>                                                                                                    | Responsable<br>Evodie UEVA-CASTEL<br>oeuvres-universitaires@upf.pf - 865                                                                                                    |